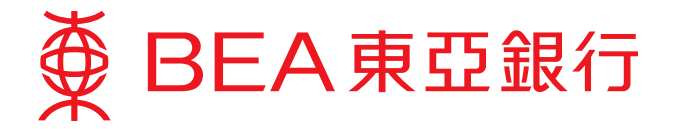

# 電子網絡銀行服務用戶指南

### 更改密碼

1. 你可隨時按主目錄之「設定」,然後按「更改密碼」。

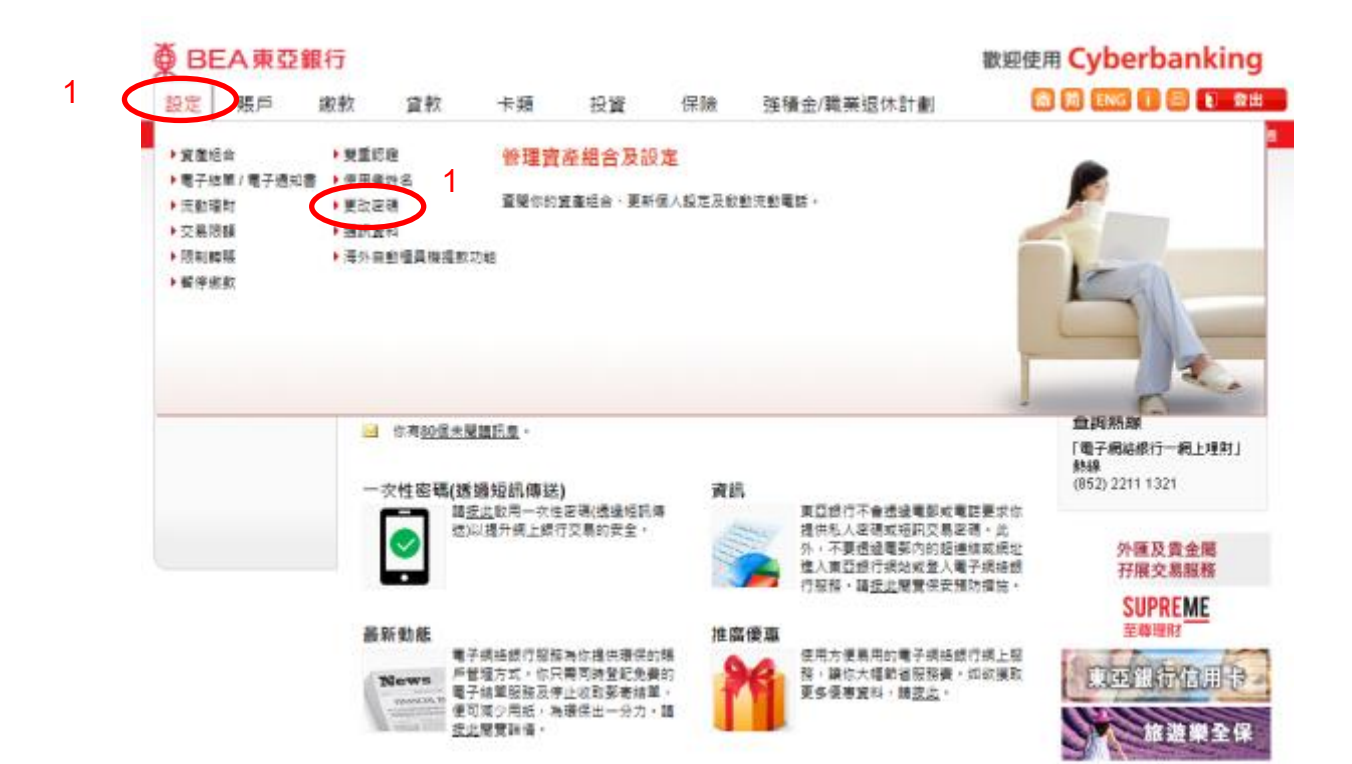

## 第1頁,共2頁

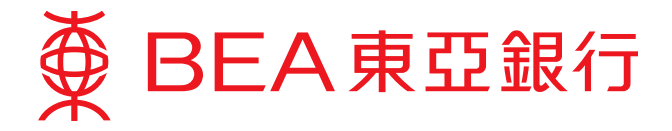

- 2. 請使用螢幕鍵盤輸入:
  - (i) 你的現有密碼。
  - (ii) 你的新密碼,然後在下一格再次輸入此密碼。
- 3. 按「繼續」,然後完成後按「OK」。

#### 

### 歡迎使用 Cyberbanking

| 設定賬戶強                                                                                        | 積金/職業退休計劃                                                   | 俞 简 ENG i 🕘 🕽 登出             |
|----------------------------------------------------------------------------------------------|-------------------------------------------------------------|------------------------------|
| 你在此 - 設定 - 更改密碼                                                                              |                                                             | 圖版面主題                        |
| <ul> <li>2) 登記電子結單/電子通知書</li> <li>2) 流動理財</li> <li>2) 新路</li> </ul>                          | 更改密碼<br>▶ 1. 輸入 → 2. 完成                                     | BEA App<br>一手全面理財            |
| <ul> <li>》使用者姓名</li> <li>》 雙重認證</li> <li>》 更改密碼</li> </ul>                                   | 為了在更安全的環境下使用電子網絡銀行服務,電子網絡銀行服務將定期發出提示,以提醒你更改密碼。              | s arean                      |
|                                                                                              | 現月金編。 21<br>新密碼: 2ii<br>新密碼 (確認):                           |                              |
|                                                                                              | 総人資料時・適留室団環境・以確保安全・<br>QWERTYUIOP 860<br>ASDFGHJKL 312      | 全新官约<br>莨入本地證券               |
|                                                                                              | Z X C V B N M 5 9 7<br>重新輸入 退格 4                            | 透過電子網路<br>銀行服務投保<br>可和稅急層放供整 |
| *                                                                                            |                                                             | 透過電子網絡<br>銀行服務投保             |
| ♥ BEA東亞銀行                                                                                    | 歡迎個                                                         | 使用 Cyberbanking              |
| 設定 賬戶 強利                                                                                     | 積金/職業退休計劃                                                   | 斎 荷 ENG i 區                  |
| 你在此 - 設定 - 更改密碼                                                                              |                                                             | 🗏 版面主題                       |
| <ul> <li>登記電子結單/電子通<br/>知書</li> <li>流動理則</li> <li>季節</li> <li>使用者姓名</li> <li>雙重認識</li> </ul> | 更改密碼<br>> 1. 輸入 → 2. 完成<br>交易完成<br>余単時間 2021年2月26日 09-37-43 | BEA App<br>一手全面理財            |
| D 更改密碼                                                                                       | 由現在起,請使用您的新密碼。                                              |                              |

## <u> 備注:</u>

- 1. 請輸入最少8位或最多12位字母與數字為密碼。
- 2. 密碼必需是由數字〔0-9〕及英文字母〔A-Z〕所組合,但不包括空格或特殊字母為新密碼。
- 3. 密碼必需包含最少兩個數字。

## 第2頁,共2頁